## Creating a "Dummy" Job Code

| 1.  | Click the <b>Develop Workforce</b> link.                                                                                                    |
|-----|----------------------------------------------------------------------------------------------------|
| 2.  | Click the Manage Positions (USF) link.                                                                                                    |
| 3.  | Click the Setup link.                                                                                                    |
| 4.  | Click the <b>Job Code Table</b> link.                                                                                                    |
| 5.  | Click the <b>Add a New Value</b> link.<br>Add a New Value                                                                                                    |
| 6.  | Change or confirm the <b>SETID</b> .<br>NOTE: The Job Code should be created within the SetID that corresponds with the<br>Agency for which the Job Code is being created. This should default to your agency's<br>SetID.                     |
| 7.  | Click in the <b>Job Code</b> field.                                                                                                    |
| 8.  | NOTE: The job code number is the smart-coded Position Description number.<br>NOTE: The job code number should be entered in all caps.<br>Enter the desired information into the <b>Job Code</b> field. Enter a valid value, e.g.<br>"002980". |
| 9.  | Click the Add button.                                                                                                    |
| 10. | In the <b>Effective Date</b> field, enter the date this action was authorized if it differs from the defaulted date, which is today's date.                                                                                                   |
| 11. | Click in the <b>Occupational Series</b> field.                                                                                                    |
| 12. | Enter the desired information into the <b>Occupational Series</b> field. Enter a valid value, e.g. "0142".                                                                                                    |
| 13. | Click the <b>Default Compensation</b> tab.                                                                                                    |
| 14. | Click in the <b>Pay Plan</b> field.                                                                                                    |
| 15. | Enter the <b>Pay Plan</b> "ZZ".<br>Enter the desired information into the <b>Pay Plan</b> field. Enter a valid value, e.g. "ZZ".                                                                                                    |
| 16. | Scroll as necessary to view the rest of the page.<br>Click the horizontal scrollbar.                                                                                                    |
| 17. | Click the Save button.                                                                                                    |

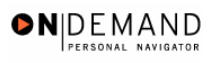

| 18. | The "dummy" job code is saved.<br>End of Procedure. |
|-----|-----------------------------------------------------|
|-----|-----------------------------------------------------|